# **OBS Plugin & Dockable Controller**

# 使用手冊-繁體中文

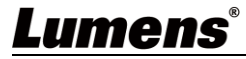

| Ħ | 錄 |
|---|---|
|   |   |

| 第 | 1 | 章          | 系統需求                                | 2  |
|---|---|------------|-------------------------------------|----|
|   |   | 1.1        | ▲系統需求                               | 2  |
|   |   | 1.2        | 2軟體需求                               | 2  |
| 第 | 2 | 章          | 安裝 OBS Plugin & Dockable Controller | 3  |
|   |   | 2.1        | L安裝在 Windows 7 / 10                 | 3  |
|   |   | 2.2        | 2安裝在 Mac                            | 3  |
| 第 | 3 | 章          | 開始使用                                | 4  |
|   |   | 3.1        | L確認電腦與攝像機已設定在相同網段                   | 4  |
|   |   | 3.2        | 2在 OBS-Studio 設定視訊來源                | 4  |
|   |   | 3.3        | 3使用 Lumens OBS Plugin 控制攝像機         | 8  |
|   |   | 3.4        | ↓使用 Lumens OBS Dockable 控制攝像機       | 11 |
| 第 | 4 | 章          | 操作介面介紹                              | 15 |
|   |   | 4.1        | OBS Plugin                          | 15 |
|   |   | 4.2        | 2OBS Dockable                       | 20 |
| 版 | 櫂 | <b>旨</b> 資 | と 訊                                 | 22 |

## Lumens®

## 第1章 系統需求

## 1.1 系統需求

- Windows 7 / 10
- Mac 10.13 或更新版本

## 1.2 軟體需求

■ OSB-Studio 25.08 或更新版本

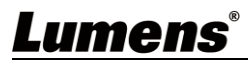

## 第2章 安裝 OBS Plugin & Dockable Controller

#### 2.1 安裝在 Windows 7 / 10

- 1. 請先安裝 OSB-Studio 軟體至您的電腦。
  - ▶ 請至 Lumens 網站下載 OBS Plugin & Dockable Controller 軟體。
- 2. 將下載檔案解壓縮後,點選 [OBS Plugin and Dockable Controller.exe]執行安裝。
  - > 安裝精靈將引導你執行安裝,請依螢幕指示進行下一步。

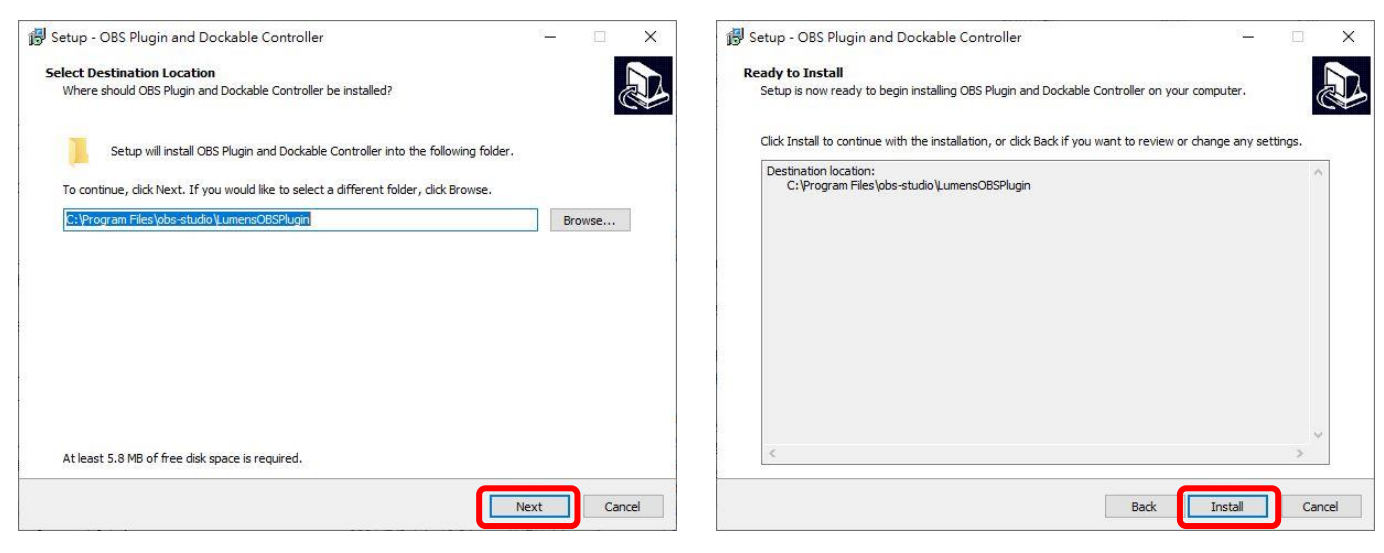

▶ 安裝完成後,請按 [Finish]完成安裝。

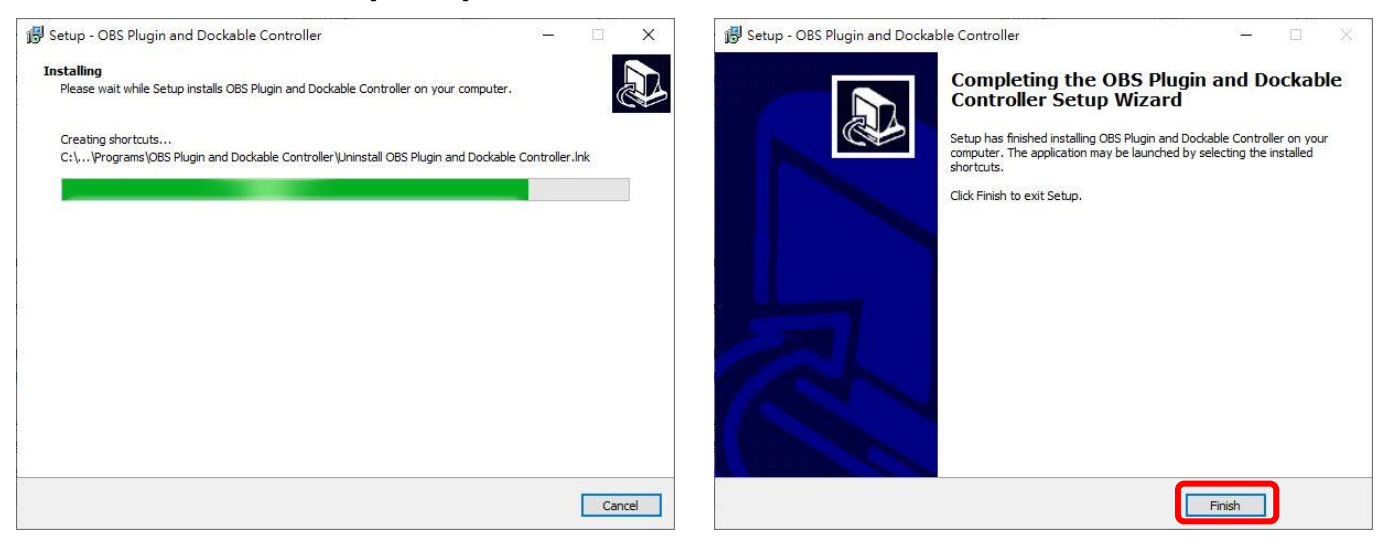

#### 2.2 安裝在 Mac

- 1. 請先安裝 OSB-Studio 軟體至您的電腦。
- 2. 請至 Lumens 網站下載 OBS Plugin & Dockable Controller 軟體。
- 3. 下載檔案後,點選 [OBS Plugin and Dockable Controller.pkg]執行安裝。

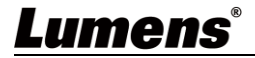

## 3.1 確認電腦與攝像機已設定在相同網段

確認電腦與攝像機已設定在相同的網段。

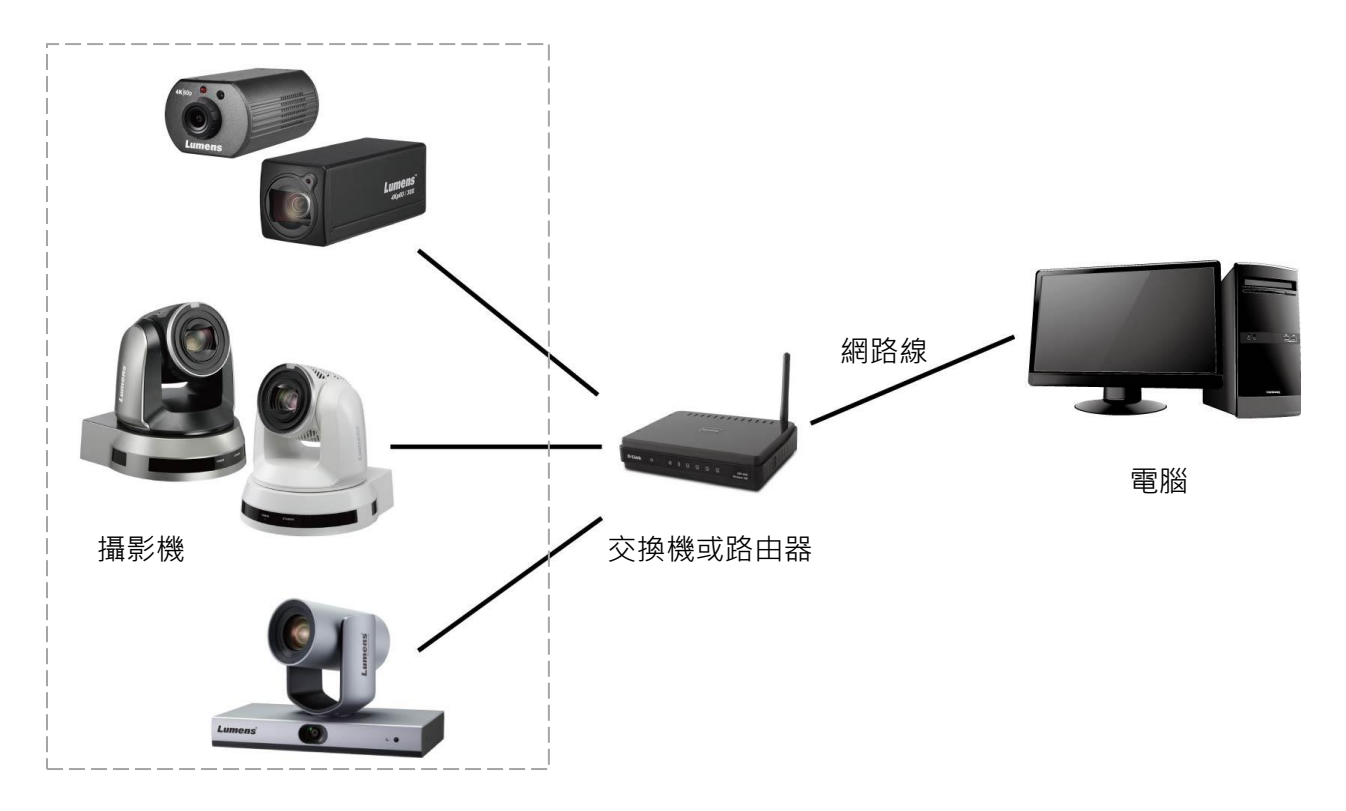

## 3.2在 OBS-Studio 設定視訊來源

1. 點擊 [OBS Studio] 圖示開啟軟體。

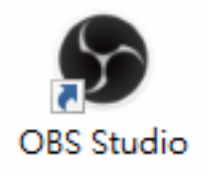

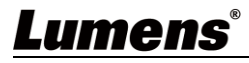

### 2. 在 [來源] 窗格中點擊 [+] 添加視訊來源。

| S OBS 2 | 7.0.1 (64-bit, wind | dows) - 設定檔:   | : 無標題 - 場景: 纬 | 無櫄題         |                  |                      |       |               |             | _             |        | × |
|---------|---------------------|----------------|---------------|-------------|------------------|----------------------|-------|---------------|-------------|---------------|--------|---|
| 檔案 (F)  | 編輯(E) 檢視(V          | ) 設定檔 (P)      | 場景群組 (S)      | 工具(T)       | 說明 (H)           |                      |       |               |             |               |        |   |
|         |                     |                |               |             |                  |                      |       |               |             |               |        |   |
| 未選擇來源   |                     |                | ✿屬性           | <b>②</b> 濾鏡 |                  |                      |       |               |             |               |        |   |
|         | 場景                  | त्र            | <b>阪源</b>     |             | 音效混音器            | R.                   |       | 轉場特效          |             |               | 控制項    |   |
| 場景      |                     |                |               | 输出音效 1      |                  | 0.0 dB               | 淡入    | .淡出           | 0 <b>\$</b> |               | 開始串流   |   |
|         |                     | 芯木設定<br>按下方    | 任何然凉。<br>ī+鏈, | -60 -55 -50 | 45 40 35 30 25 2 | 0 -15 -10 -5 0       | 時長    | 350 ms        |             |               | 開始錄製   |   |
|         |                     | 成在此按下右巅        | 題新増一個來源。      |             |                  | ■ <mark>■ × ♀</mark> |       |               | Ť           | 敬             | 動虛擬相機  |   |
|         |                     |                | ] 🔇 👩         |             |                  |                      |       |               |             | 2             | C作室模式  |   |
|         |                     |                |               |             |                  |                      |       |               |             |               | 設定     |   |
| + -     | ~ ~                 | $+ - \diamond$ | ~ ~           |             |                  |                      |       |               |             |               | 離開     |   |
|         |                     |                |               |             |                  | LIVE: 00:00:         | :00 💿 | REC: 00:00:00 | ) CPU       | J: 3.3%, 60.0 | 00 fps |   |

### 3. 選擇 [VLC 視訊來源]。

| 🕞 OBS 27.0.1 (64-bit, wind | dows) - 設定檔: 無櫄題 - 場景:                                                                                                    | 無標題                                             |                     |      | – 🗆 X           |
|----------------------------|----------------------------------------------------------------------------------------------------|-------------------------------------------------|---------------------|------|-----------------|
| 檔案 (F) 編輯 (E) 檢視(V         | ) 設定檔(P) 場景群組(S)                                                                                                    | 工具(T)                                           |                     |      |                 |
|                            | <ul> <li>▶ VLC視訊來源</li> <li>□□ 月</li> <li>□□ 易</li> <li>□□ 場景</li> <li>▶ 煤體來源</li> <li>⑦ 投影片放映</li> <li>⊉ 擬取音訊輸入</li> <li>●) 攝取音訊輸出</li> <li>① 次字 (GDI+)</li> <li>○ 瀏覽器</li> </ul> |                                                 |                     |      |                 |
| 未選擇來源                      | 🖌 色彩來源                                                                                                    | <b>◎}</b> 濾鏡                                    |                     |      |                 |
| 場景                         | □ 視窗擷取                                                                                                    |                                                 | 轉場特效                |      | 控制項             |
| 場景                         | ▶ 7 利訊攝取裝置                                                                                                    | 輸出音效 1 0.0 dB                                   | 淡入淡出 〇              | ¢    | 開始串流            |
|                            | ∞ 遊戯擷取                                                                                                    | 40 -55 -50 -45 -40 -35 -30 -25 -20 -15 -10 -5 0 | 時長 350 ms           | ÷    | 開始錄製            |
|                            | 咙 └┓ 顯示器擷取                                                                                                    | 🗖 🖌 🗘 🛛                                         |                     | Ť.,  | 啟動虛擬相機          |
|                            | ➡ 群組                                                                                                    |                                                 |                     |      | 工作室模式           |
|                            | □□□□□□□□□□□□□□□□□□□□□□□□□□□□□□□□□□□□□□                                                                                                    |                                                 |                     |      | 設定              |
| + - ^ ~                    | +-\$                                                                                                    |                                                 |                     |      | 離開              |
|                            |                                                                                                    | (●)) LIVE: 00:00                                | :00 • REC: 00:00:00 | CPU: | 2.9%, 60.00 fps |

## Lumens®

4. 設定 VLC 視訊來源名稱,並點擊 [確定]。

| Store Contraction of the second second secon | 27.0.1 (64-b | oit, windo | ws) - 設定檔: | :無標題 - 場景:                                        | 無標題        |        |       |          |     |            |            |        |           |            | $\times$ |
|----------------------------------------------------------------------------------------------------|--------------|------------|------------|---------------------------------------------------|------------|--------|-------|----------|-----|------------|------------|--------|-----------|------------|----------|
| 檔案 (F)                                                                                                    | 編輯 (E)       | 檢視(V)      | 設定檔 (P)    | 場景群組 (S)                                          | 工具(T)      | 說明 (H) |       |          |     |            |            |        |           |            |          |
|                                                                                                    |              |            |            |                                                   |            |        |       |          |     |            |            |        |           |            |          |
|                                                                                                    |              |            |            |                                                   |            |        |       |          |     |            |            |        |           |            |          |
|                                                                                                    |              |            |            | ☞ 建立/號                                            | 攫取來源       |        |       |          | ×   |            |            |        |           |            |          |
|                                                                                                    |              |            |            | O 建立新                                             | 來源         |        |       |          |     |            |            |        |           |            |          |
|                                                                                                    |              |            |            | VC-A71P                                           |            |        |       |          |     |            |            |        |           |            |          |
|                                                                                                    |              |            |            | ● 加入已                                             | 建立來源       |        |       |          |     |            |            |        |           |            |          |
|                                                                                                    |              |            |            |                                                   |            |        |       |          |     |            |            |        |           |            |          |
|                                                                                                    |              |            |            |                                                   |            |        |       |          |     |            |            |        |           |            |          |
|                                                                                                    |              |            |            |                                                   |            |        |       |          |     |            |            |        |           |            |          |
|                                                                                                    |              |            |            |                                                   |            |        |       |          |     |            |            |        |           |            |          |
|                                                                                                    |              |            |            |                                                   |            |        |       |          |     |            |            |        |           |            |          |
| 未選擇來派                                                                                                    | 夏            |            |            |                                                   |            |        |       |          |     |            |            |        |           |            |          |
|                                                                                                    | 場景           |            | 3          |                                                   | :<br>E     |        |       |          |     | 專場特效       |            |        |           | 控制項        |          |
| 場景                                                                                                    |              |            | 你去铅定       | ▲ 第月/1/2代<br>任信                                   | 4 <b>7</b> |        | The   | TONK     |     |            | 0 <b>¢</b> | F      | ŀ         | <b>馳串流</b> |          |
|                                                                                                    |              |            | 按下方        | i +                                               |            |        | 唯正    | 42051    |     | ms         |            |        | ₽         | 抛錄製        |          |
|                                                                                                    |              | 戎          | 在此按下右翻     | またしまた。<br>「「「「「」」「」「」「」「」「」「」「」」「」」<br>「」」「」」「」」」 | -          |        |       | *        |     |            |            |        | 啟動        | 加虛擬相機      |          |
|                                                                                                    |              |            |            | 5 0                                               |            |        |       |          |     |            |            |        | I         | 作室棋式       |          |
|                                                                                                    |              |            |            |                                                   |            |        |       |          |     |            |            |        |           | 設定         |          |
| + -                                                                                                    | $\sim$       |            | + - 🌣      | $\sim$                                            |            |        |       |          |     |            |            |        |           | 離開         |          |
|                                                                                                    |              |            |            |                                                   |            |        | (IVE: | 00:00:00 | REC | : 00:00:00 | ) CI       | PU: 2. | 7%, 60.00 | ) fps      |          |

5. 在屬性視窗中點擊 [+] 並點選 [新增路徑/URL]。

| <b>9</b> p | BS 27.0.1 (64-b | it. windows) - 設定檔: 無種題 - 場晷: 無種題 |                                      | ]             | - 🗆 X                                                          |
|------------|-----------------|-----------------------------------|--------------------------------------|---------------|----------------------------------------------------------------|
| 檔案         | G      層性「VC-A  | 71P」                              |                                      | ×             |                                                                |
|            |                 |                                   |                                      |               |                                                                |
|            |                 | ✔ 循環細放清單                          |                                      |               |                                                                |
| VC-A       |                 | ■ 陸機播放                            |                                      |               | 00:00:00 / -00:00:00                                           |
|            | 播放行為            | 不可見時停止,可見時重新開始                    |                                      |               | 控制項                                                            |
| 場裏         | 播放清單            |                                   |                                      | ★ 新增          | 8844 855<br>檔案<br>8日绕<br>路徑 / URL<br>3.11 - 11 - 11 - 11<br>設定 |
| +          | 預設設定檔           |                                   | 確定                                   | 取消            | 離開                                                             |
|            |                 |                                   | ((•)) LIVE: 00:00:00 • REC: 00:00:00 | CPU: 2.8%, 26 | 6.00 fps                                                       |

#### 6. 輸入 RTSP URL 並點選 [確定]。

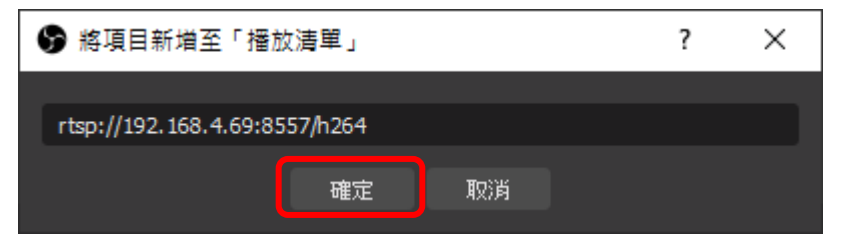

RTSP 連線位址格式如下:

- RTSP Main Streaming (4K@H.265)=> rtsp://攝影機 IP:8554/hevc
- RTSP Sub1 Streaming (1080P@H.264)=> rtsp://<u>攝影機 IP</u>:8557/<u>h264</u>
- RTSP Sub2 Streaming (720P@H.264)=> rtsp://<u>攝影機 IP</u>:8556/<u>h264</u>

7. 在播放清單中選取剛剛輸入的 RTSP URL 並點選 [確定]。

| <b>9</b> E | 酬性「VC-A | 71P」                          |    | ×  |
|------------|---------|-------------------------------|----|----|
|            |         |                               |    |    |
|            |         |                               |    |    |
|            |         |                               |    |    |
|            |         |                               |    |    |
|            |         |                               |    |    |
|            |         |                               |    |    |
|            |         |                               |    |    |
|            |         |                               |    |    |
|            |         |                               |    |    |
|            |         |                               |    |    |
|            |         | ✔ 循環播放清單                      |    |    |
|            |         | ■隨機増放                         |    |    |
|            | 播放行為    | 不可見時停止,可見時重新開始                |    |    |
|            | 播放清單    | rtsp://192.168.4.69:8557/h264 |    | +  |
|            |         |                               |    | —  |
|            |         |                               |    | \$ |
|            |         |                               |    | ^  |
| ħ          | 頭設設定檔   |                               | 確定 | 取消 |

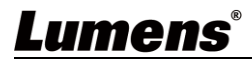

#### 8. 視訊來源的畫面即會顯示在 OBS-Studio。

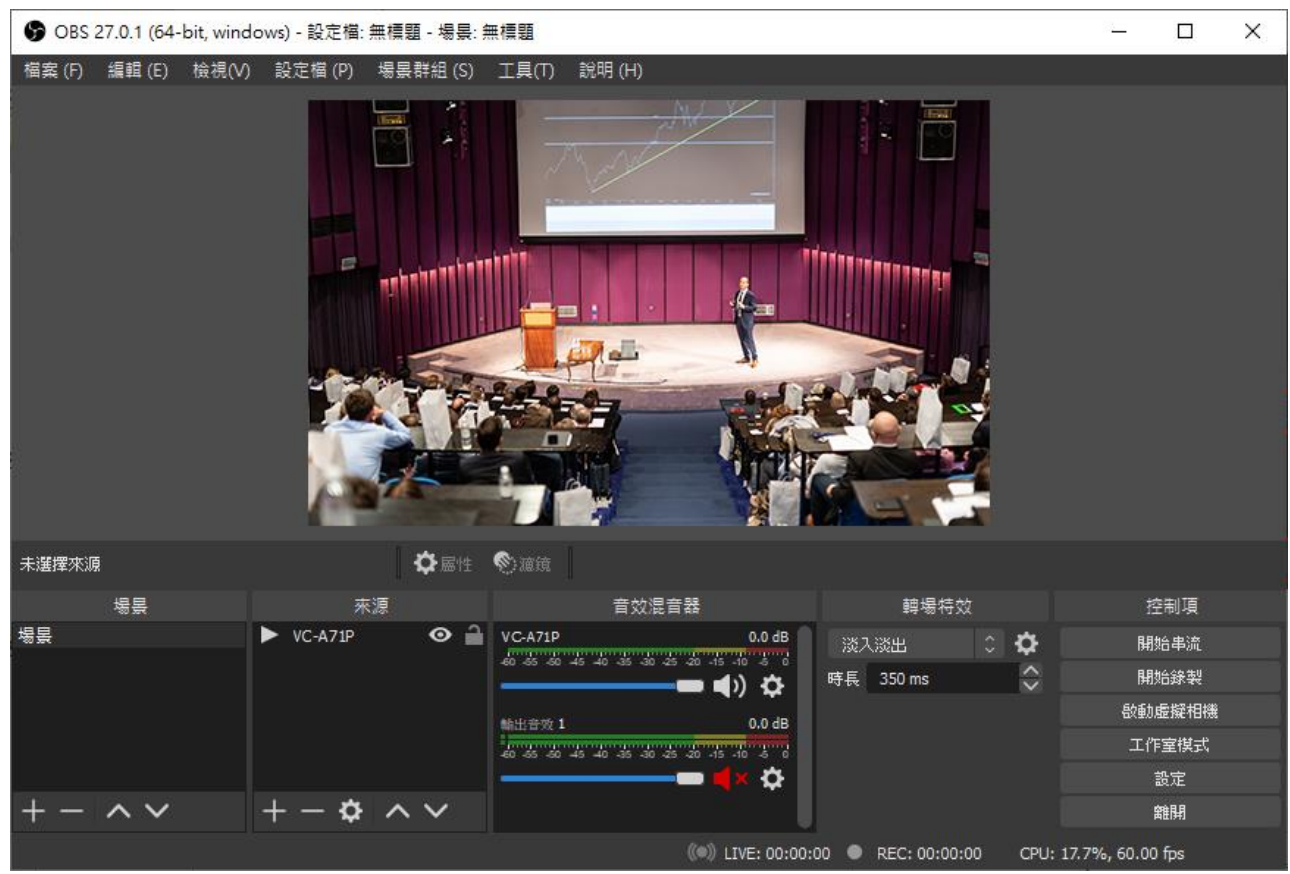

## 3.3 使用 Lumens OBS Plugin 控制攝像機

<請勿將 OBS plugin 與 Dockable 同時使用,以避免不穩定的情況>

#### 1. 選擇 [工具] 並點選 [Lumens OBS Plugin]。

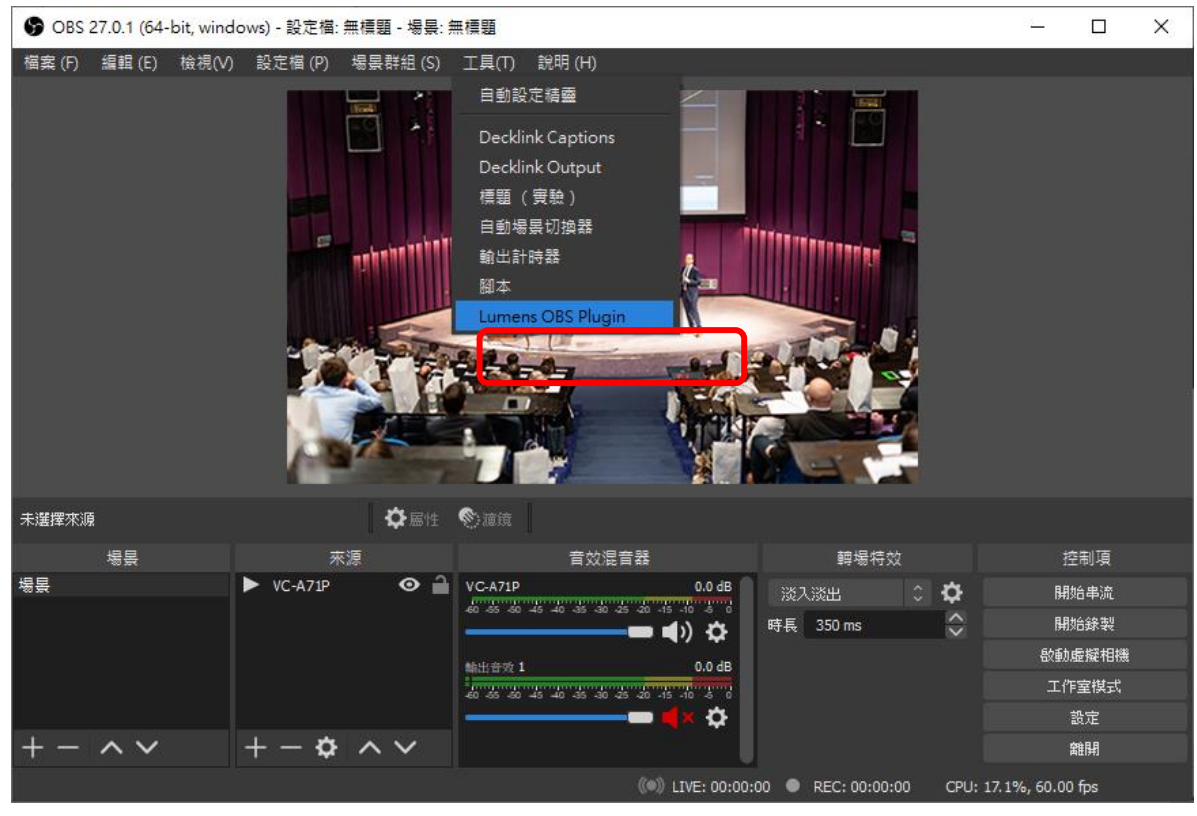

2. Lumens OBS Plugin 控制視窗將出現。

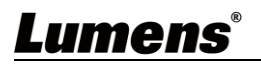

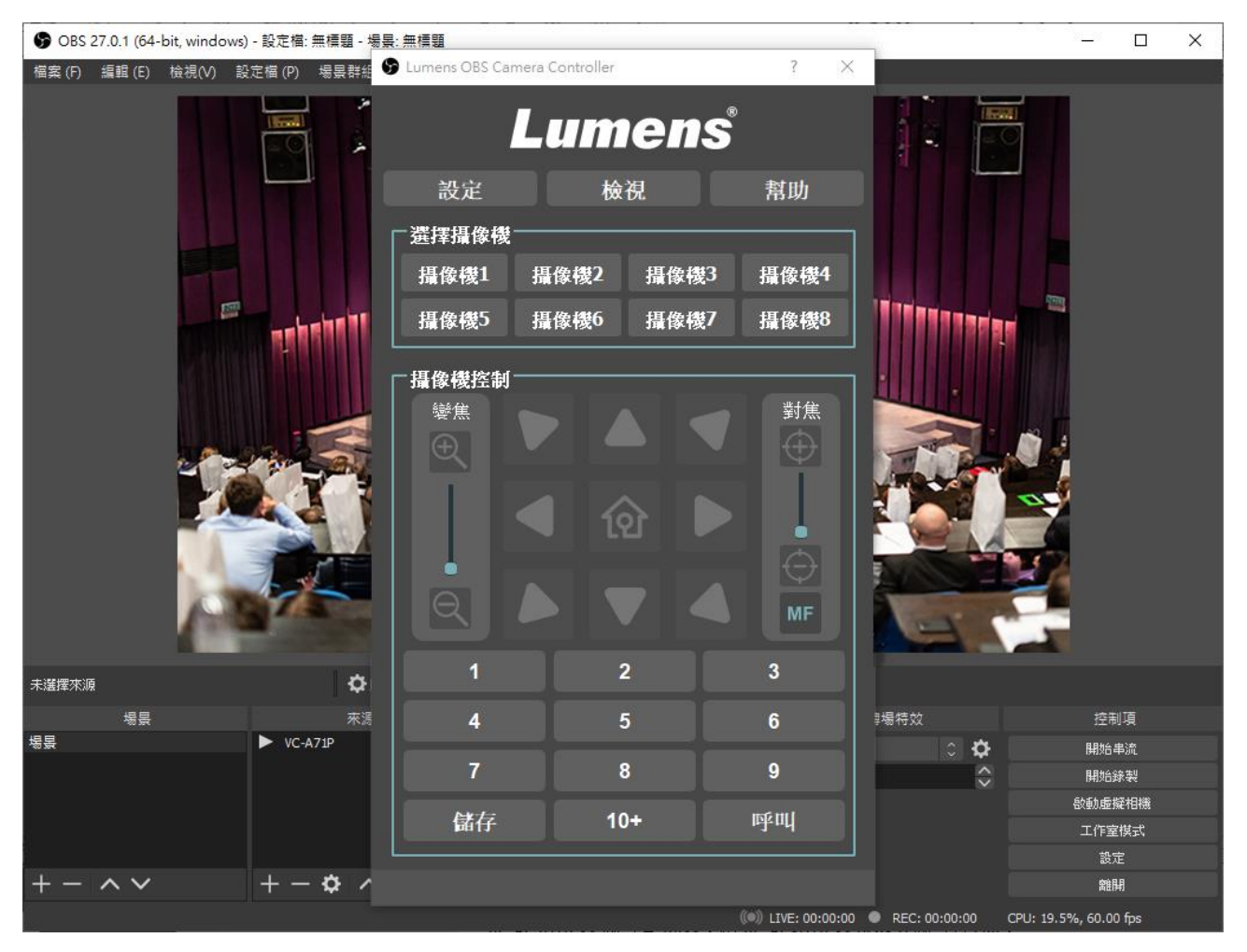

#### 3. 點擊 [設定] 並點選 [指定攝像機]。

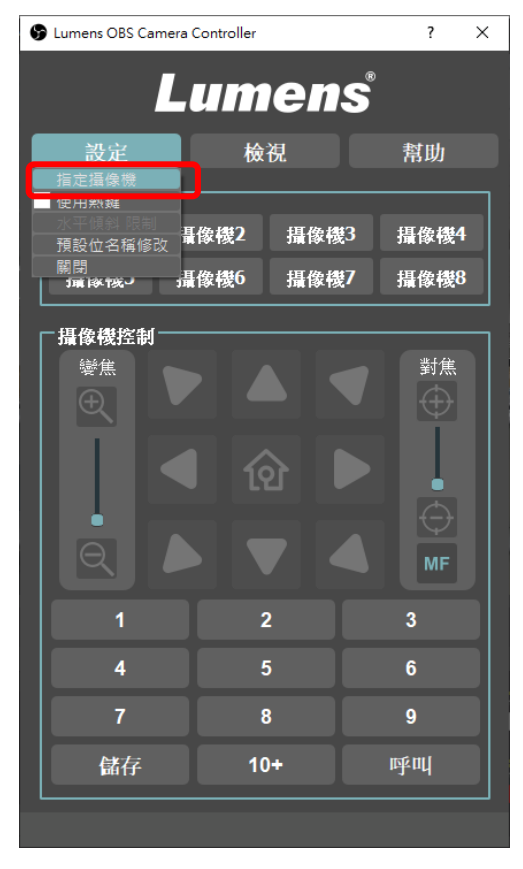

▶ ① 點選 [搜尋] 可搜尋與電腦在相同網段的 IP 攝像機。

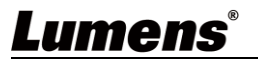

- ▶ ② 在 IP 攝像機列表點選想控制的攝像機。
- ▶ ③ 選擇攝像機編號。
- ▶ ④ 可在此更改名稱。
- ▶ ⑤ 點選 [套用]。

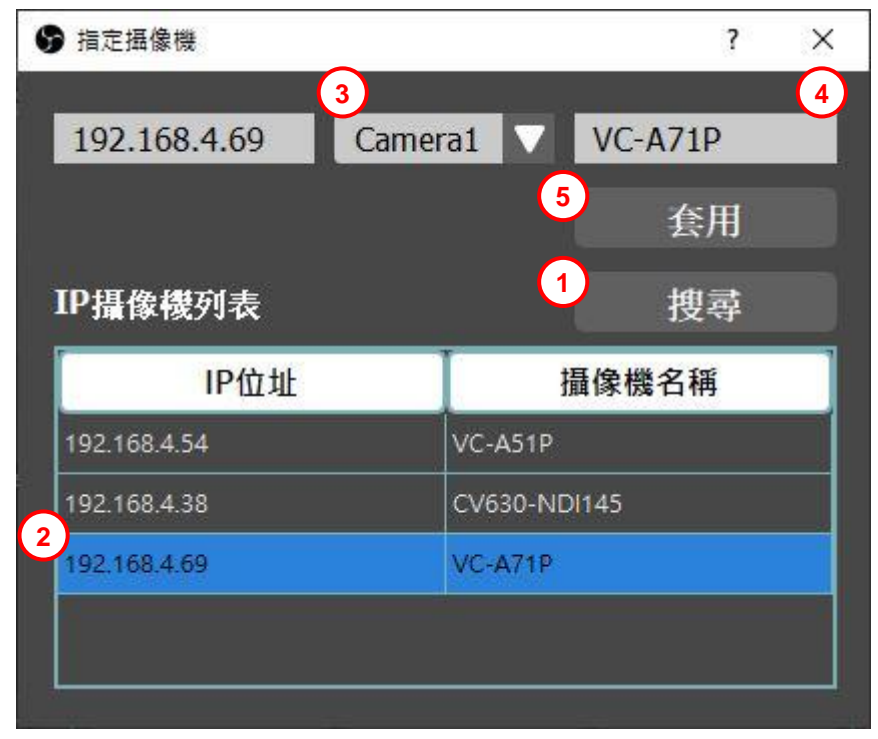

4. 在選擇攝影機一欄中點擊已設定的攝像機名稱,名稱反灰後即可控制攝像機。

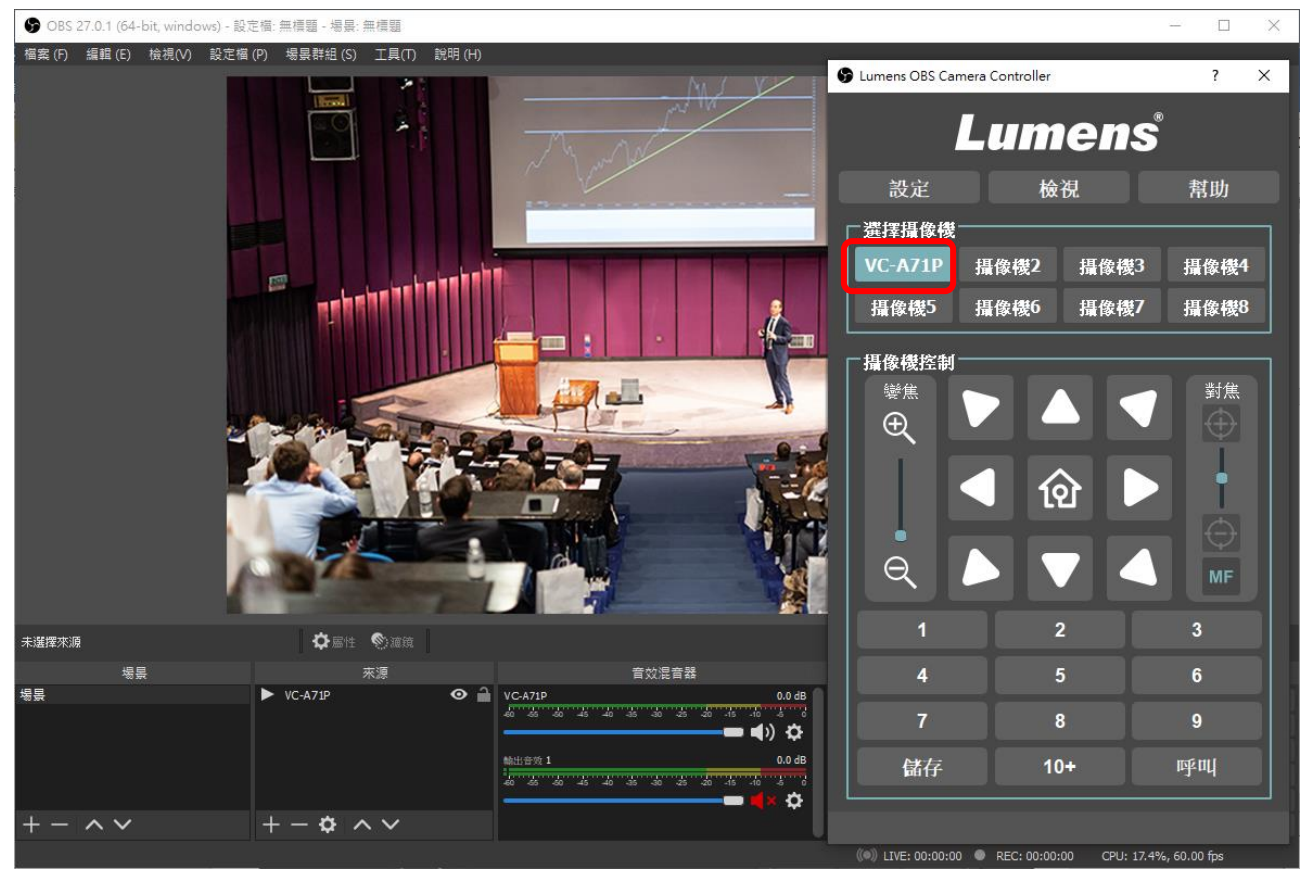

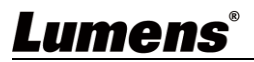

## 3.4 使用 Lumens OBS Dockable 控制攝像機

| 1. 點選 [檢       | 視] => [停駐視窗] =>                                                                                                    | ·[自訂瀏覽器停駐視窗]                                                                                                    |                                          |                 |
|----------------|----------------------------------------------------------------------------------------------------|----------------------------------------------------------------------------------------------------|------------------------------------------|-----------------|
| GBS 27.0.1 (64 | -bit, windows) - 設定檔: 無櫄題 - 場                                                                                                    | B景: 無標題                                                                                                    |                                          | – 🗆 X           |
| 檔案 (F) 編輯 (E)  | <ul> <li>檢視(V) 設定檔(P) 場景群組</li> <li>全螢幕介面 F1</li> <li>停駐視蓋</li> <li>冬湯炭/米源清里按鈕</li> <li>來源工具列</li> <li>來源面示(I)</li> <li>狀態列(S)</li> <li>狀態</li> <li>多檢視盘面(全螢幕)</li> <li>多檢視盘面(視窗)</li> </ul> | <ul> <li>(S) 工具(T) 説明(H)</li> <li>1 重設使用者介面 <ul> <li>4 鎖定使用者介面</li> <li>6 釘泡覽器停駐視塞</li> <li>場层</li> <li>※ 場层</li> <li>※ 環境</li> <li>※ 育效混音器</li> <li>※ 韓場特效</li> <li>※ 控制項</li> <li>狀態</li> </ul></li></ul> |                                          |                 |
| 未選擇來源          | <b>¢</b>                                                                                                    | 計 🐑 濾鏡                                                                                                    |                                          |                 |
| 場景             | 來源                                                                                                    | 音效混音器                                                                                                    | 轉場特效                                     | 控制項             |
| ·場景            | ► VC-A71P •                                                                                                    | • ● VC-A71P 0.0 dB                                                                                                    | 1200 A A A A A A A A A A A A A A A A A A | 開始串流            |
|                |                                                                                                    |                                                                                                    | 時長 350 ms 🗘                              | 開始錄製            |
| Ú.             |                                                                                                    | 輸出音效 1 0.0 dB                                                                                                    |                                          | <b>嗀動虛擬相機</b>   |
|                |                                                                                                    | 40 -55 -50 -45 -40 -35 -30 -25 -20 -15 -10 -5 -0                                                                                                    |                                          | 工作室模式           |
|                | 1 × • •                                                                                                    |                                                                                                    |                                          | 設定              |
| + - × V        | +-\$                                                                                                    |                                                                                                    |                                          | 離開              |
|                |                                                                                                    | ((•)) LIVE: 00:00                                                                                                    | ):00 🔍 REC: 00:00:00 CPU: 1              | 7.7%, 60.00 fps |

### <請勿將 OBS plugin 與 Dockable 同時使用,以避免不穩定的情況>

2. 自訂瀏覽器停駐視窗將會被開啟。

| 自訂瀏覽器停駐視窗                          | ×                                     |
|------------------------------------|---------------------------------------|
| 可透過提供名稱及網址來新增停駐視窗,再按下「套用」或「關閉」開設停馬 | 注視窗。您可 <b>随時新增</b> 或移除停駐視窗。           |
| 停駐視窗名稱                             | URL                                   |
|                                    |                                       |
|                                    |                                       |
|                                    |                                       |
|                                    |                                       |
|                                    |                                       |
|                                    |                                       |
|                                    |                                       |
|                                    |                                       |
|                                    |                                       |
|                                    | ····································· |

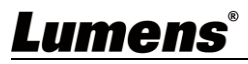

- 3. 輸入停駐視窗名稱及 URL。
  - 停駐視窗名稱:可自行命名。
  - URL:複製已安裝的範例連結並貼上至 URL 欄位中。
  - ▶ 在 Dockable Controller 的安裝文件夾中可找到 URL 資訊。
  - ▶ 通常文件夾在以下路徑:

C:\Program Files\obs-studio\LumensOBSPlugin\Dockable Controller

| ightarrow   | lio → LumensOBSPlugin → Dockable Controller | 5 ~                            | ۶ <i>ب</i> | ) 搜尋 Dockable | Controller |
|-------------|---------------------------------------------|--------------------------------|------------|---------------|------------|
|             | 名稱 ^                                        | 修改日期                           | 類          | 型             | 大小         |
| ★ 伏速仔取      | assets                                      | 2021/7/6下午 05:0                | 6 權        | 案資料夾          |            |
| 😺 Dropbox   | images                                      | 2021/7/6下午05:0                 | 6 権        | 案資料夾          |            |
| 大機          | lib                                         | 2021/7/6 下 <mark>午 05:0</mark> | 6 權        | 案資料夾          |            |
|             | broadcast_controller.html                   | 2021/6/25 下午 11:               | 12 C       | hrome HTML D  | 13 KB      |
|             | church_controller.html                      | 2021/6/25 下午 11:               | 12 C       | hrome HTML D  | 13 KB      |
|             | corporate_controller.html                   | 2021/6/25 下午 11:               | 12 C       | hrome HTML D  | 13 KB      |
| 曾 文件        | © education_controller.html                 | 2021/6/25 下午 11:               | 12 C       | hrome HTML D  | 13 KB      |
| ♪ 音樂        | medium_6presets_controller.html             | 2021/6/25 下午 11:               | 12 Cl      | hrome HTML D  | 12 KB      |
| 三 桌面        | @ medium_9presets_controller.html           | 2021/6/25 下午 11:               | 12 C       | hrome HTML D  | 12 KB      |
| ■ 圖片        | 💿 small_controller.html                     | 2021/6/25 下午 11:               | 12 C       | hrome HTML D  | 12 KB      |
| ₩ 影片        |                                             |                                |            |               |            |
| 骗 本機磁碟 (C:) |                                             |                                |            |               |            |
| 🕳 本機磁碟 (D:) |                                             |                                |            |               |            |
| 🔺 श्रम् स्थ |                                             |                                |            |               |            |

4. 點擊打開 dock 範例,並複製 URL。

| S Lumens OBS Controller × +                                               | 0 |   |   | × |
|---------------------------------------------------------------------------|---|---|---|---|
| ← → C ① 檔案   C:/Program%20Files/obs-studio/LumensOBSPlugin/Dockable%20Con | 2 | e | * | : |
| Lumens Camera01                                                           |   |   |   |   |
| ASSIGN PRESETS PREFERENCES                                                |   |   |   |   |
| Microphone     2       Microphone Zoom     5       Microphone Zoom     4  |   |   |   |   |
| 7 8 9                                                                     |   |   |   |   |
| Zoom Focus<br>(D)<br>(D)<br>(D)<br>(D)<br>(D)<br>(D)<br>(D)<br>(D)        |   |   |   |   |

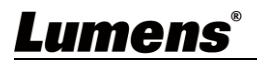

5. 將名稱填進停駐視窗名稱,並將從範例複製的 URL 貼至 URL 欄,並點擊 [套用]。

| ☞ 自訂瀏覽器停駐視窗                       |                                               |            | ×  |
|-----------------------------------|-----------------------------------------------|------------|----|
| 可透過提供名稱及網址來新增停駐視窗,再按下「套用」或「關閉」開設! | 导駐視窗。您可随時新增或移除停駐視窗。                           |            |    |
| 停駐視窗名稱                            | URL                                           |            |    |
| broadcast_controller              | file:///C:/Program%20Files/obs-studio/LumensO | BSPlugin/. | 🛈  |
|                                   |                                               |            |    |
|                                   |                                               |            |    |
|                                   |                                               |            |    |
|                                   |                                               |            |    |
|                                   |                                               |            |    |
|                                   |                                               |            |    |
|                                   |                                               |            |    |
|                                   |                                               | 套用         | 關閉 |

6. 設定的 Dock 視窗將出現,點擊 [PERFEREMCES]。

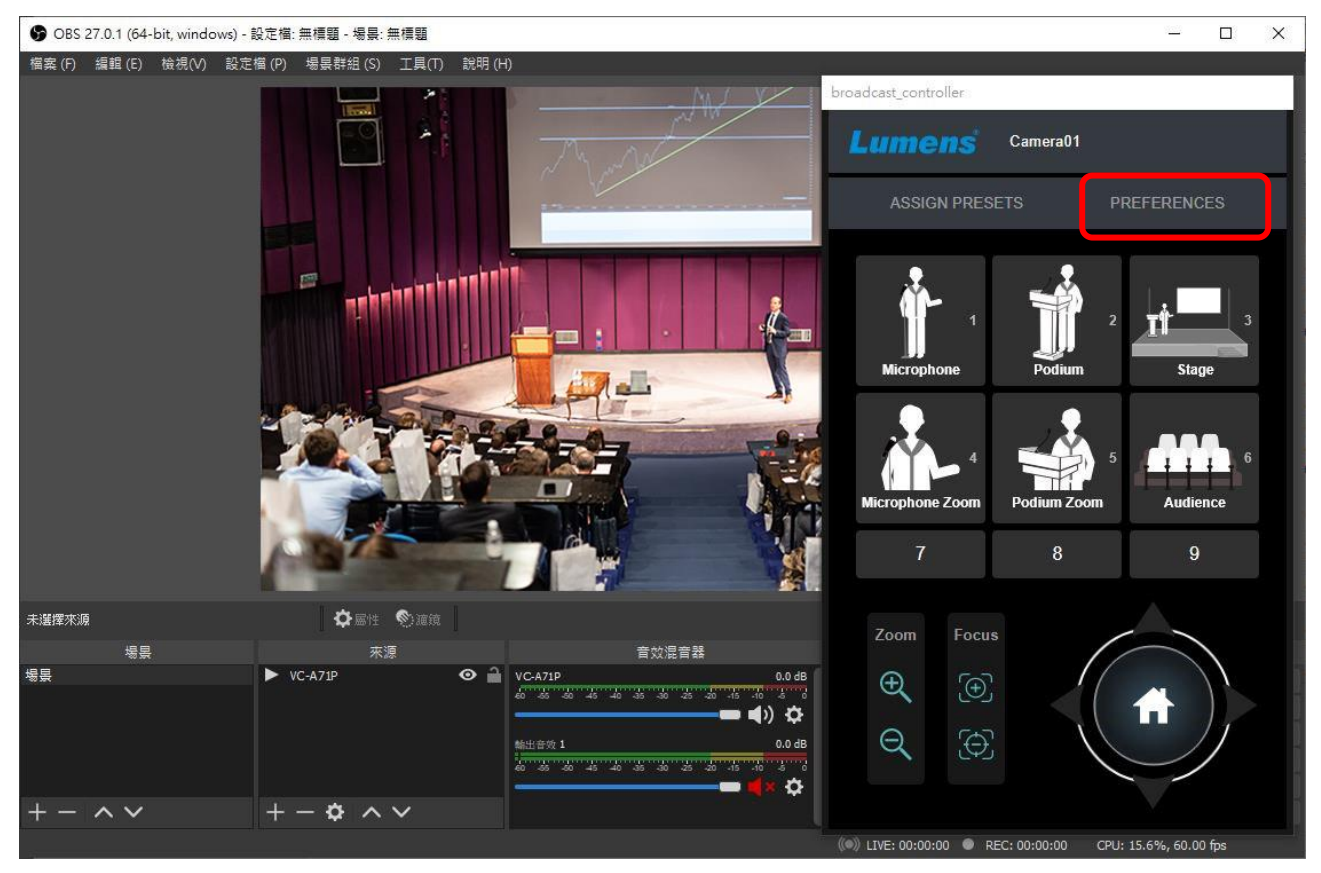

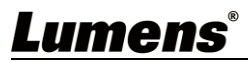

### 7. 輸入攝像機的 IP 位址並點擊 [Connect]

| Preferences                                                 |            |                                                | 3         |
|-------------------------------------------------------------|------------|------------------------------------------------|-----------|
| IP Address                                                  |            |                                                |           |
| 192.168.4.69                                                |            | Connect                                        |           |
| Camera Name                                                 |            |                                                |           |
| Camera01                                                    |            |                                                |           |
| Mirror - Off                                                |            | Flip - (                                       | Off       |
|                                                             |            |                                                |           |
| Motionless Preset                                           | - Off      | Focus -                                        | Auto      |
| Motionless Preset                                           | - Off      | Focus -<br>Zoom Speed                          | Auto      |
| Motionless Preset Pan Speed 8                               | - Off      | Focus -<br>Zoom Speed<br>5                     | Auto      |
| Motionless Preset Pan Speed 8 Tilt Speed                    | - Off      | Focus -<br>Zoom Speed<br>5<br>Focus Speed      | Auto<br>• |
| Motionless Preset                                           | - Off<br>V | Focus -<br>Zoom Speed<br>5<br>Focus Speed<br>5 | Auto<br>v |
| Motionless Preset Pan Speed 8 Tilt Speed 8 Initial Position | - Off<br>T | Focus -<br>Zoom Speed<br>5<br>Focus Speed<br>5 | Auto<br>• |

8. 出現連接成功視窗,點擊 [OK]。

| JavaScript Alert - | file:///C:/Program%20Files/obs-studio | × |
|--------------------|---------------------------------------|---|
| Camera connect     | ed                                    |   |
|                    |                                       |   |

9. 現在即可用 Dockable 控制所設定的 IP 攝像機。

## **Lumens**®

## 第4章 操作介面介紹

## 4.1 OBS Plugin

4.1.1 主視窗

|    |              | Lumens OBS Camera Controller ? X                                                                                                    |
|----|--------------|----------------------------------------------------------------------------------------------------|
|    | 4-           | 1       2       3         2       後視       3         設定       6       日本         選擇攝像機                                                                                                    |
|    | (5)-<br>(8)- | 播像機控制       6       對焦         變焦       資産       資産         1       2       3         4       5       6         7       8       9         儲存       10+       呼叫                                                                                                    |
| No | 項目           |                                                                                                    |
| 1  | 設定           | 設定選項:<br>■ 指定攝像機:進入攝像機設定頁,請參考 <u>4.1.2 設定-指定攝像機</u><br>■ 使用熱鍵:勾選時,跳出提示說明:需要在 OBS 設定 HotKeys<br>(可由 OBS 主面板[檔案]=>[設定]=>[快捷鍵]進行設定)<br>■ 水平傾斜 限制:進入水平傾斜極限位置設置,請參考 <u>4.1.3 設定-水平傾斜限制</u><br><u>設定</u><br>■ 預設位名稱修改:進入預設位自定義名稱設置,請參考 <u>4.1.4 預設位名稱修改</u><br>■ 關閉:關閉 OBS Plugin 程式 |
| 2  | 檢視           | 檢視選項:<br>■ 簡易模式<br>■ 進階模式:請參考 <u>4.1.5 檢視-進階模式</u>                                                                                                    |
| 3  | 幫助           | 顯示關於我們的資訊。                                                                                                    |
| 4  | 選擇攝像機        | 選擇欲控制的攝像機編號。<br>需先從 <b>[設定]=&gt;[指定攝像機]</b> 進行攝像機連接設定。<br>連線失敗會跳出訊息視窗。                                                                                                    |

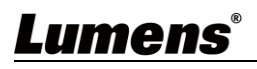

| 5 | 變焦       | 透過調整桿來放大縮小倍率。                                           |
|---|----------|---------------------------------------------------------|
| 6 | 水平/傾斜 設定 | 調整攝像機畫面水平/傾斜位置。                                         |
| 7 | 對焦       | 選擇手動/自動對焦模式<br>選擇"手動"模式才可透過調整桿來設定對焦範圍。                  |
| 8 | 預設位設定    | 先按數字鍵,再按 [STORE],即儲存該組預設位;先按數字鍵,再按 [CALL],<br>即呼叫該組預設位。 |

### **4.1.2** 設定-指定攝像機

|          | の指      | 定攝像機                  | ?                  | ×                 |
|----------|---------|-----------------------|--------------------|-------------------|
|          |         | 2)<br>2.168.4.69 Came | ra1 ▼ 3<br>VC-A71P |                   |
|          |         |                       | 4 套用               |                   |
|          | IP      | <b></b><br>暈像機列表      | 5 搜尋               |                   |
|          |         | IP位址                  | 攝像機名稱              |                   |
|          | 192     | 2.168.4.54            | VC-A51P            |                   |
|          | 192     | 2.168.4.38            | CV630-NDI145       |                   |
|          | 192     | 2.168.4.69            | VC-A71P            |                   |
|          |         |                       |                    |                   |
|          |         |                       |                    |                   |
| No       | 項目      |                       | 功能說明               |                   |
| 1        | IP 位址   | 可套用 IP 攝像機列表內         | 的 IP 也可手動輸入 IP 位址  | 0                 |
| 2        | 攝像機編號   | 選擇 Camera 1~8         |                    |                   |
| 3        | 攝像機名稱   | 手動編輯攝像機名稱。            |                    |                   |
| 4        | 套用      | 點擊套用設定。               |                    |                   |
| 5        |         | 點擊搜尋符合 Lumens 自       | 的 PTZ Camera,在搜尋清單 | 旦中點選 IP 立即填入 IP 位 |
| 5        |         | 址框內。                  |                    |                   |
| <u> </u> | ID博協機定主 | W-殿宙:君公可山田:君石山        | 内IP 位于及基金档之稻。      |                   |

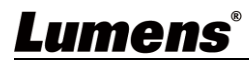

4.1.3 設定-水平傾斜限制設定

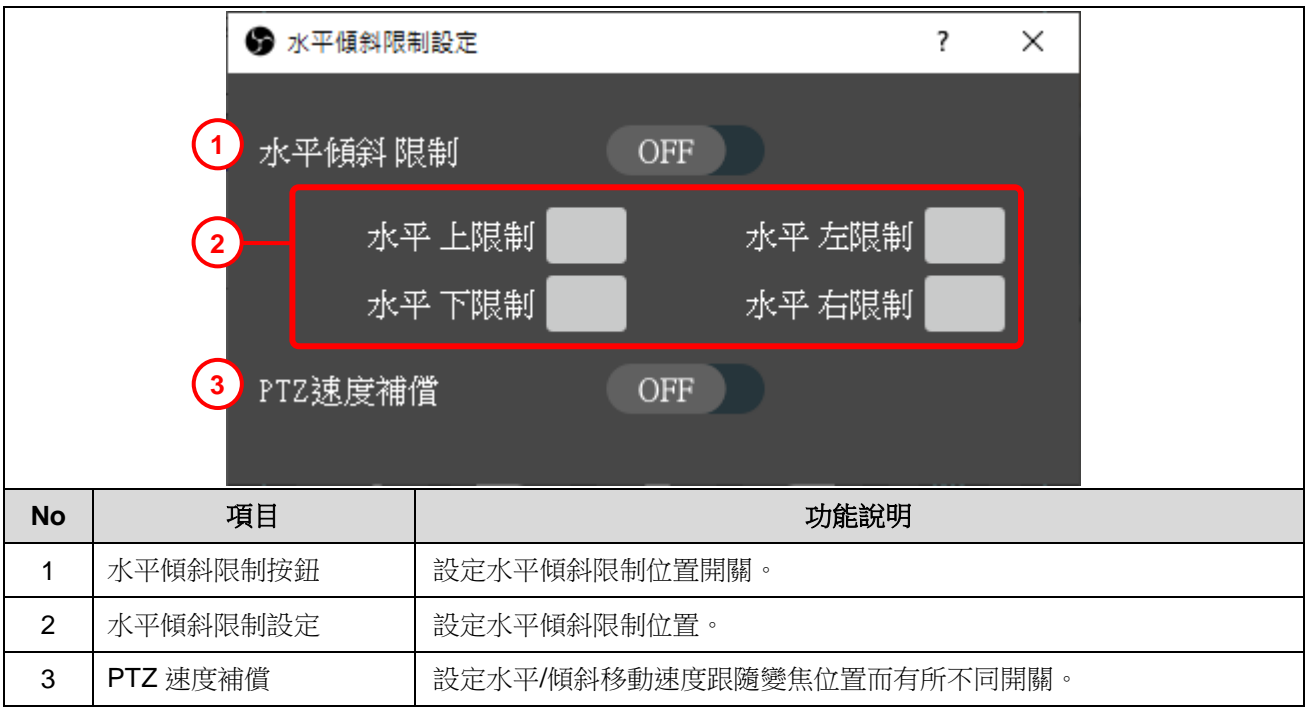

### 4.1.4 設定-預設位名稱修改

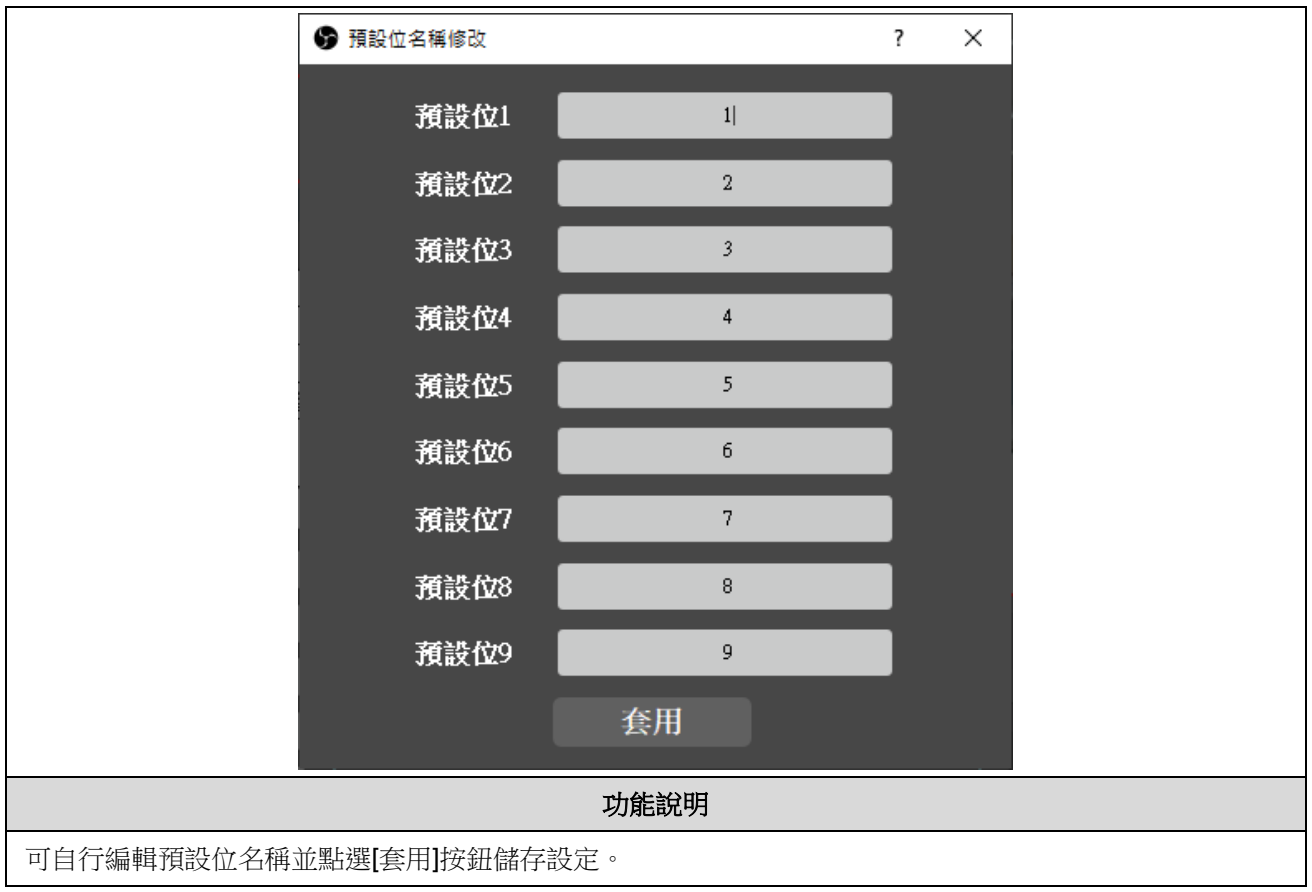

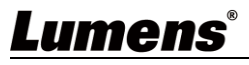

#### 4.1.5 檢視-進階模式

|    | ()<br>(2<br>(3)<br>(4)         | PTZF 速度         水平速度       7         對焦速度       3         喝光       3         喝光       場光模式         中門速度       光圈         增益       1         白平衡       1         白平衡       64         影像       5         影像       64         製位效果       日期         數位效果       日期                                                                                                    | 垂直速度 7<br>預設位速度<br>1/10000 ↓ ↓<br>F18 ↓ ↓<br>0dB ↓ Ba<br>自動                                                                                                    | 變焦速度 5 5 度/秒 5 度/秒 Compared Light Indoo ack Light Motio 64 12 amma 1 1                                                                | v v v v v v v v v v v v v v v v v v v                                                                          |                                                                                 |
|----|--------------------------------|----------------------------------------------------------------------------------------------------|----------------------------------------------------------------------------------------------------|----------------------------------------------------------------------------------------------------|----------------------------------------------------------------------------------------------------|---------------------------------------------------------------------------------|
| No |                                |                                                                                                    |                                                                                                    |                                                                                                    |                                                                                                    |                                                                                 |
|    |                                |                                                                                                    |                                                                                                    | 开始经验日日                                                                                                    |                                                                                                    |                                                                                 |
| 1  | 中日<br>PT7F 速度                  | 調整水亚/垂首/                                                                                                    |                                                                                                    | <b>功能說明</b>                                                                                                    |                                                                                                    |                                                                                 |
| 1  | 中日<br>PTZF 速度                  | 調整水平/垂直/<br>■ <b>曝光模式</b> : 邊                                                                                                    | 變焦/對焦/預設(<br>釋擇曝光模式( <i>全</i>                                                                                                    | 功能說明<br>立移動速度。<br>自動/手動調整)                                                                                                    |                                                                                                    |                                                                                 |
| 1  | 中日<br>PTZF 速度                  | 調整水平/垂直/<br>■ <b>曝光模式</b> :邊<br>■ <b>快門速度</b> :診                                                                                                    | 變焦/對焦/預設(<br>選擇曝光模式( <i>全</i><br>设定快門速度,5                                                                                                    | <b>功能說明</b><br>立移動速度。<br>自動/手動調整)<br>只有在"手動"模式                                                                                        | (下,才可設定                                                                                                    |                                                                                 |
| 1  | 中日<br>PTZF 速度                  | 調整水平/垂直/<br>■ <b>曝光模式</b> : 邊<br>■ <b>快門速度</b> : 診<br>■ <b>光圈</b> : 設定光                                                                                                    | 變焦/對焦/預設位<br>選擇曝光模式( <i>全</i><br>设定快門速度,身<br>论圈大小,只有有                                                                                                    | <b>功能說明</b><br>立移動速度。<br><b>自動/手動調整</b> )<br>R有在"手動"模式下,                                                                              | (下,才可設定<br>(才可設定                                                                                               |                                                                                 |
| 1  | 中日<br>PTZF 速度                  | 調整水平/垂直/<br>■ <b>曝光模式</b> : 邊<br>■ <b>快門速度</b> : 該<br>■ <b>光圈</b> : 設定光<br>■ <b>増益</b> : 調整地                                                                                                    | 變焦/對焦/預設位<br>選擇曝光模式( <i>全</i><br>设定快門速度,身<br>光圈大小,只有有<br>曾益限制,只有有                                                                                                    | <b>功能說明</b><br>立移動速度。<br>自動/手動調整)<br>只有在"手動"模式下,<br>王"手動"模式下,<br>王"手動"模式下,                                                            | (下,才可設定<br>才可設定<br>才可設定                                                                                        |                                                                                 |
| 1  | 中日<br>PTZF 速度                  | 調整水平/垂直/<br>■ <b>曝光模式</b> : 邊<br>■ <b>快門速度</b> : 該<br>■ <b>光圈</b> : 設定分<br>■ <b>増益</b> : 調整堆<br>■ <b>場景模式</b> : 邊                                                                                                    | 變焦/對焦/預設位<br>選擇曝光模式( <i>全</i><br>设定快門速度,只<br>在圈大小,只有在<br>曾益限制,只有在<br>選擇場景模式(LC                                                                                                    | <b>功能說明</b><br>立移動速度。<br>自動/手動調整)<br>只有在"手動"模式下,<br>王"手動"模式下,<br>E"手動"模式下,<br>ww Light 低光源                                            | 代下,才可設定<br>才可設定<br>才可設定<br>初可設定                                                                                | <i>ː源/Backlight 背</i>                                                           |
| 2  | 中日<br>PTZF 速度<br>曝光            | 調整水平/垂直/<br>■ <b>曝光模式</b> : 選<br>■ <b>快門速度</b> : 該<br>■ <b>光圈</b> : 設定分<br>■ <b>増益</b> : 調整堆<br>■ <b>場景模式</b> : 選<br>光光源/Motio                                                                                                    | 變焦/對焦/預設(<br>選擇曝光模式( <i>全</i><br>设定快門速度,身<br>化圈大小,只有有<br>曾益限制,只有有<br>選擇場景模式(Lc<br>on <b>動態</b> )                                                                                          | <b>功能說明</b><br>立移動速度。<br>自動/手動調整)<br>只有在"手動"模式下,<br>王"手動"模式下,<br>E "手動"模式下,<br>w Light 低光源                                            | 【下,才可設定<br>才可設定<br>才可設定<br>∬Indoor 室内光                                                                         | <i>≚源/Backlight 背</i>                                                           |
| 2  | 中日<br>PTZF 速度<br>曝光            | 調整水平/垂直/<br>■ <b>曝光模式</b> : 選<br>■ <b>快門速度</b> : 認<br>■ <b>光圈</b> : 設定分<br>■ <b>増益</b> : 調整堆<br>■ <b>場景模式</b> : 選<br>光光源/Motion                                                                                                    | 變焦/對焦/預設(<br>選擇曝光模式( <i>全</i><br>設定快門速度,穿<br>光圈大小,只有有<br>曾益限制,只有有<br>選擇場景模式(Lc<br>on <b>動態</b> )                                                                                          | 功能說明<br>並移動速度。<br>自動/手動調整)<br>只有在"手動"模式下,<br>王"手動"模式下,<br>w Light 低光源                                                                 | 【下,才可設定<br>才可設定<br>才可設定<br><b>⑦Indoor 室内光</b>                                                                  | ぶ源/Backlight 背                                                                  |
| 2  | PTZF 速度<br>曝光                  | 調整水平/垂直/<br>■ <b>曝光模式</b> : 選<br>■ <b>快門速度</b> : 認<br>■ <b>光圈</b> : 設定升<br>■ <b>増益</b> : 調整堆<br>■ <b>場景模式</b> : 選<br>光光源/Motion<br>場景模式<br>                                                                                                    | 變焦/對焦/預設(<br>選擇曝光模式( <i>全</i><br>设定快門速度,身<br>论圈大小,只有有<br>曾益限制,只有有<br>選擇場景模式( <i>LC</i><br>on <u>動態</u> )                                                                                  | 功能說明<br>立移動速度。<br><i>自動/手動調整</i> )<br>只有在"手動"模式下,<br>在"手動"模式下,<br>w Light 低光源<br>1/60(1/50)                                           | 代下,才可設定<br>オ可設定<br>オ可設定                                                                                        | 源/Backlight 背<br>チンペ<br>Motion<br>1/180                                         |
| 2  | <del>項日</del><br>PTZF 速度<br>曝光 | 調整水平/垂直/         ■ 曝光模式:強         ■ 快門速度:認         ● 光圀:設定升         ■ 増益:調整堆         ■ 場景模式:強         光光源/Motion         場景模式         快門速度         光圏                                                                                                    | 變焦/對焦/預設(<br>選擇曝光模式( <i>全</i><br>设定快門速度, 身<br>化圈大小, 只有有<br>曾益限制, 只有有<br>選擇場景模式( <i>Lc</i><br><i>on 動態</i> )                                                                               | 功能說明<br><sup>立移動速度。</sup><br><i>自動/手動調整</i> )<br>只有在"手動"模式下,<br>王"手動"模式下,<br>正"手動"模式下,<br>w Light 低光源<br>Indoor<br>1/60(1/50)<br>F3.2 | 代下,才可設定<br>→ 才可設定<br>→ 才可設定<br>Ø/Indoor 室内光<br>Back Light<br>1/120<br>F4.5                                     | 浙/Backlight 背     新     Motion     1/180     F3.2                               |
| 2  | PTZF 速度<br>曝光                  | 調整水平/垂直/         ■ 曝光模式:強         ■ 快門速度:認         ● 光圈:設定光         ■ 増益:調整堆         ■ 場景模式:強         光圏         火光源/Motion         場景模式         快門速度         光圏                                                                                                    | 變焦/對焦/預設(<br>選擇曝光模式( <i>全</i><br>设定快門速度,身<br>化圈大小,只有有<br>曾益限制,只有有<br>選擇場景模式( <i>Lc</i><br><i>on 動態</i> )                                                                                  | 功能說明<br>立移動速度。<br>自動/手動調整)<br>只有在"手動"模式下,<br>王"手動"模式下,<br>正"手動"模式下,<br>w Light 低光源<br>Indoor<br>1/60(1/50)<br>F3.2<br>24dB            | 代下,才可設定<br>オ可設定<br>オ可設定<br><i>Indoor 室内光</i><br>Back Light<br>1/120<br>F4.5<br>21dB                            | <i>源/Backlight 背</i><br><i>Motion</i><br>1/180<br>F3.2<br>27dB                  |
| 2  | -<br>PTZF 速度<br>曝光             | 調整水平/垂直/<br>■ <i>曝光模式</i> : 選<br>■ <i>快門速度</i> : 認<br>■ <i>光圈</i> : 設定判<br>■ <i>増益</i> : 調整掉<br>■ <i>場景模式</i> : 選<br>光光源/Motion<br>場景模式<br>快門速度<br>光圏<br>増益<br>[說明] VC-A50F                                                                                                    | 變焦/對焦/預設(<br>選擇曝光模式( <i>全</i><br>设定快門速度, 身<br>後圈大小, 只有有<br>會益限制, 只有有<br>聲描場景模式( <i>LC</i><br><i>on 動態</i> )                                                                               | <b>功能說明</b><br>立移動速度。<br><b>自動/手動調整</b> )<br>只有在"手動"模式下,<br>王"手動"模式下,<br>正"手動"模式下,<br>w Light 低光源<br>1/60(1/50)<br>F3.2<br>24dB<br>進  | 式下,才可設定<br>オ可設定<br>オ可設定                                                                                        | <i>源/Backlight 背</i><br><i>通の</i><br><i>1/180</i><br>F3.2<br>27dB               |
| 2  | -<br>PTZF 速度<br>曝光             | 調整水平/垂直/         ■ 曝光模式: 邊         ● 快門速度: 認         ● 光圈: 設定光         ● 増益: 調整堆         ● 場景模式: 邊         光圈         「快門速度         光圈         「説明] VC-A50F         ● 白平衡模式:                                                                                                    | 變焦/對焦/預設(<br>選擇曝光模式( <i>全</i><br>设定快門速度, 只<br>公園大小, 只有有<br>會益限制, 只有有<br>會益限制, 只有有<br>要對場景模式( <i>Lc</i><br><i>cn 動態</i> )          1/30(1/25)         F2.0         33dB         不支援增益功績    | 功能説明<br>立移動速度。<br><i>自動/手動調整</i> )<br>只有在"手動"模式下,<br>王"手動"模式下,<br>正"手動"模式下,<br>w Light 低光源<br>1/60(1/50)<br>F3.2<br>24dB<br>准         | 式下,才可設定<br>オ可設定<br>オ可設定                                                                                        | <i>源/Backlight 背</i><br><i>新/Backlight 背</i><br>Motion<br>1/180<br>F3.2<br>27dB |
| 2  | 中日<br>PTZF 速度<br>曝光            | 調整水平/垂直/<br>■ <b>曝光模式</b> : 選<br>■ <b>快門速度</b> : 認<br>■ <b>光圈</b> : 設定分<br>■ <b>増益</b> : 調整堆<br>■ <b>場景模式</b> : 選<br>光光源/Motion<br>場景模式<br>快門速度<br>光圏<br>増益<br>[説明] VC-A50F<br>■ 白平衡模式:<br>> 自動 (400<br>> 定体 (320                                                                                                    | 變焦/對焦/預設(<br>選擇曝光模式( <i>全</i><br>设定快門速度,與<br>後圈大小,只有4<br>曾益限制,只有4<br>聲描場景模式( <i>Lc</i><br>on <i>動態</i> )                                                                                  | 功能説明<br>立移動速度。<br><i>自動/手動調整</i> )<br>只有在"手動"模式下,<br>王"手動"模式下,<br>正"手動"模式下,<br>w Light 低光源<br>1/60(1/50)<br>F3.2<br>24dB<br>能         | 式下,才可設定<br>オ可設定<br>オ可設定<br><b>∬Indoor 室内光</b><br>■ Back Light<br>1/120<br>F4.5<br>21dB                         | ※源/Backlight 背<br>Motion<br>1/180<br>F3.2<br>27dB                               |
| 2  | PTZF 速度       曝光               | 調整水平/垂直/<br>■ <b>曝光模式</b> : 選<br>■ <i>快門速度</i> : 認<br>■ <i>光圈</i> : 設定分<br>■ <i>増益</i> : 調整堆<br>■ <i>場景模式</i> : 選<br><i>光光源/Motio</i><br>場景模式<br>快門速度<br>光圏<br>増益<br>[説明] VC-A50F<br>■ 白平衡模式:<br>> 自動 (400<br>> 室内 (320<br>> 室外 (580                                                                                                    | 變焦/對焦/預設(<br>選擇曝光模式( <i>全</i><br>设定快門速度,與<br>後圈大小,只有4<br>會益限制,只有4<br>聲描場景模式( <i>Lc</i><br>on 動態)<br>「( <i>Low Light</i><br>1/30(1/25)<br>F2.0<br>33dB<br>不支援增益功績<br>選擇白平衡模式<br>20K~7000K) | 功能説明<br>立移動速度。<br><i>自動/手動調整</i> )<br>只有在"手動"模式下,<br>正"手動"模式下,<br>近<br>が<br><i>Light 低光源</i><br>1/60(1/50)<br>F3.2<br>24dB<br>た       | 式下,才可設定<br>オ可設定<br>オ可設定<br><b>∬Indoor 室内光</b><br>■<br>■<br>■<br>■<br>■<br>■<br>■<br>■<br>■<br>■<br>■<br>■<br>■ | ※源/Backlight 背<br>Motion<br>1/180<br>F3.2<br>27dB                               |
| 2  | PTZF 速度       曝光               | <ul> <li>調整水平/垂直/</li> <li><i>曝光模式</i>: 選</li> <li><i>快門速度</i>: 認</li> <li><i>光圈</i>: 設定升</li> <li><i>増益</i>: 調整堆</li> <li><i>場景模式</i>: 選</li> <li><i>光光源/Motio</i></li> <li>場景模式</li> <li>場景模式</li> <li>(物景根式)</li> <li>(物景根式)</li> <li>(物景根式)</li> <li>(物景根式)</li> <li>(物景根式)</li> <li>(物景根式)</li> <li>(物景根式)</li> <li>(物景根式)</li> <li>(物景根式)</li> <li>(物景根式)</li> <li>(物景根式)</li> <li>(物景根式)</li> <li>(本)</li> <li>(本)</li> <li>(************************************</li></ul> | 變焦/對焦/預設(<br>選擇曝光模式(全<br>设定快門速度, 身<br>公置快門速度, 身<br>公置大小, 只有有<br>會益限制, 只有有<br>會益限制, 只有有<br>個子<br>(Low Light<br>1/30(1/25)<br>F2.0<br>33dB<br>不支援增益功何<br>選擇白平衡模式<br>0K~7000K)<br>0K)        | 功能説明<br>立移動速度。<br><i>自動/手動調整</i> )<br>只有在"手動"模式下,<br>正"手動"模式下,<br>近<br>が<br><i>Light 低光源</i><br>1/60(1/50)<br>F3.2<br>24dB<br>た       | 代下,才可設定<br>オ可設定<br>オ可設定<br><i>【Indoor 室内光</i><br>Back Light<br>1/120<br>F4.5<br>21dB                           | ※源/Backlight 背<br>Motion<br>1/180<br>F3.2<br>27dB                               |

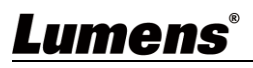

|   |    | ■ <b>色溫調整</b> 紅色 / 藍色: 手動調整 紅色/藍色 色溫      |
|---|----|-------------------------------------------|
|   |    | ■ 一 <b>次觸發:</b> 單次執行色溫調整,選擇"一次觸發"模式下,才可設定 |
|   |    | ■ <b>影像模式</b> :選擇影像模式( <b>預設/自定義</b> )    |
|   |    | 當影像模式設定為"自定義"時,以下項目可被設定:                  |
|   |    | ■ <i>銳利度</i> :調整影像銳利度                     |
| 4 | 影像 | ■ <b>色彩飽和度</b> :調整影像飽和度                   |
|   |    | ■ <i>色調</i> :調整影像色調 Adjust the hue.       |
|   |    | ■ <i>Gamma</i> :調整 Gamma 等級               |
|   |    | ■ 數位效果:設定畫面翻轉模式( <b>關閉/鏡像/翻轉/鏡像+翻轉</b> )  |

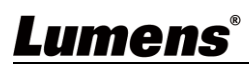

## 4.2 OBS Dockable

### 4.2.1 控制視窗

|    | 4              | Cameral     ASSIGN PRESETS     3     Podium   Podium |
|----|----------------|----------------------------------------------------------------------------------------------------|
| No | 項目             | 功能說明                                                                                                    |
| 1  | Camera Name    | 顯示所控制的攝像機名稱。                                                                                                    |
| 2  | ASSIGN PRESETS | 將攝像機移動到需設定的位置,按下數字鍵,即儲存該組預設位。 Assign Presets *       1. Move the camera into the position you want       2. Click the preset button you want to assign       1     2       3       4     5       7     8       9                                                                                                    |
| 3  | PREFERENCES    | 請參考 <u>4.2.2 PREFERENCES</u> 。                                                                                                    |
| 4  | 預設位控制區         | 點擊按鈕呼叫預設位。                                                                                                    |
| 5  | Zoom           | 調整變焦位置。                                                                                                    |
| 6  | Focus          | 調整對焦範圍。                                                                                                    |
|    |                |                                                                                                    |

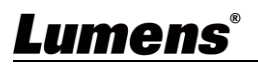

#### **4.2.2 PERFERENCES**

|    | P               | references ×                              |
|----|-----------------|-------------------------------------------|
|    |                 | Address                                   |
|    | (2) Ca          | amera Name<br>Camera01                    |
|    | 3               | Mirror - Off Flip - Off                   |
|    |                 | Motionless Preset - Off Focus - Auto      |
|    |                 | an Speed Zoom Speed                       |
|    |                 | 8 • 5 •                                   |
|    | Til             | It Speed Focus Speed                      |
|    |                 | ° ' 5 '                                   |
|    | 5 Ini           | Itial Position                            |
|    |                 |                                           |
|    |                 | Save                                      |
|    |                 |                                           |
| No | 項目              | 功能說明                                      |
| 1  | IP Address      | 輸入攝像機的 IP 位址並點擊[Connect]按鈕。               |
|    |                 | 可於此修改攝像機名稱。(預設名稱為:Camera01)               |
| 2  | Camora Namo     | ■攝像機名稱限制為 1-12 字元                         |
| 2  | Camera Name     | ■字元請使用英文大小寫字母或數字鍵混合,"/"與"空白" 等特殊符號將無法     |
|    |                 | 使用                                        |
|    |                 | 點擊按鈕設定模式                                  |
|    |                 | ■ <i>鏡像</i> -開啟/關閉                        |
| 3  | Setting buttons | ■ 翻轉-開啟/關閉                                |
|    |                 | ■ <i>預設凍結畫面</i> -開啟/關閉                    |
| 1  |                 |                                           |
|    |                 | ■ <b>對焦-</b> 于動/目動                        |
| 4  | Speed           | ■ <b>對焦</b> -+動/目動<br>調整水平/傾斜/變焦/對焦移動的速度。 |

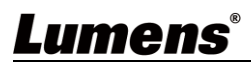

## 版權資訊

版權所有© Lumens Digital Optics Inc.保留所有權利。

Lumens 為 Lumens Digital Optics Inc.正進行註冊的商標。

若未獲得 Lumens Digital Optics Inc.之書面同意,不得以任何方式複製、重製、或傳送本檔,除非因為購買本產品可複製本檔當備份。

為了持續改良產品,本檔內之資訊可能變更,恕不另行通知。

為完整解釋或描述本產品如何使用,其他產品或公司的名稱可能會出現在本手冊中,因此沒有侵權之意。

免責聲明:對於本檔可能之技術或編輯錯誤或遺漏;提供本檔、使用或操作本產品而產生意外或關連性的損壞, Lumens Digital Optics Inc. 恕不負責。

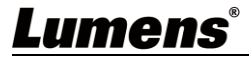